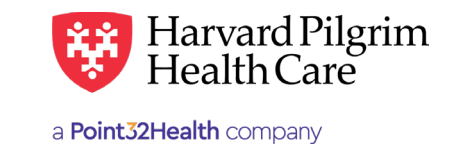

# Home Infusion Therapy Authorization

### **Submitting Additional Information Via HPHConnect**

#### 1. Determine if you need additional information:

When a Home Infusion Therapy transaction pends for review, additional information is needed. Home infusion therapy transactions will pend for review if:

- The initial request is for more than a total of 20 visits
- Extension of an approved home infusion therapy transaction exceeds 20 total visits
- There is another home care/home infusion therapy transaction in the system containing dates of service in the same year as the transaction being entered

| If                                   | Then                                                                                            |
|--------------------------------------|-------------------------------------------------------------------------------------------------|
| Additional information is NOT needed | Complete the home infusion therapy authorization request as usual and submit it for processing. |
| Additional information is needed     | Proceed to Step 2                                                                               |

Note: Only initial homecare requests where the procedure code is for nursing, PT or OT and the count is <20 will approve. All other homecare request pend for review.

#### 2. Clinical Upload (Attachment)

When submitting a home infusion therapy authorization request that will pend for review, you can supply the necessary additional information at the time of submission by attaching the completed Universal Home Infusion/Enteral form, or clinical documentation.

The attachments can be attached prior to selecting Submit, via the edit button after submission or by fax.

## Pended Transaction Detail

- You can disregard the description section message to fax required information to Case Management, if you have already attached the clinical notes/form to your request. If more information is needed, the nurse case manager will contact you.
- Harvard Pilgrim nurse case managers can access the clinical upload (attachment) information to review the request and update the record.
- It you enter additional information in the remarks field at the time of submission it will not display on the detail of the pended transaction in HPHConnect.

| Contact Name                           |                                     | Contact Medium                     | Contact Info                    |            |
|----------------------------------------|-------------------------------------|------------------------------------|---------------------------------|------------|
| Requested<br>Service                   | Service                             | Level of Service                   |                                 |            |
| Home Health Care                       |                                     | Elective (E) Approved Units        |                                 |            |
| 36 (DY)<br>Start Date                  | End Date                            | 0 (DY)                             |                                 |            |
| 10/29/2019                             | 11/28/2019                          |                                    |                                 |            |
| Requested                              | Procedures                          |                                    |                                 |            |
| \$9501: HIT ANT                        | IBIOTIC Q12H DIEM                   |                                    |                                 |            |
|                                        |                                     |                                    |                                 | See More 🗡 |
| 99601: HOME II                         | NFUSION/VISIT 2 HRS                 |                                    |                                 |            |
|                                        |                                     |                                    |                                 | See More ~ |
| J7030: NORMA                           | L SALINE SOLUTION INF               | US                                 |                                 |            |
|                                        |                                     |                                    |                                 | See More * |
| J7050: NORMA                           | L SALINE SOLUTION INF               | US                                 |                                 | See More × |
| 17040- NORMA                           |                                     |                                    |                                 | bee more   |
| J7040: NORIVIA                         | L SALINE SOLUTION INF               | -03                                |                                 | See More 👻 |
| J0696: CEFTRIA                         | XONE SODIUM INJECT                  | ION                                |                                 |            |
|                                        |                                     |                                    |                                 | See More 👻 |
| A dditional I                          | Information                         |                                    |                                 |            |
| Release of Inform                      | ation                               |                                    | Additional Remarks              |            |
| signed statement/                      | Claims (Y)                          |                                    | rend for Continued Payor Review |            |
| Clinical Upl                           | oad (Attachme                       | nt)                                |                                 |            |
| <b>Description</b><br>Fax required inf | ormation to Case Manag              | ement @ 617-509-114                | 7                               |            |
| Identification Co<br>234437683         | de                                  | <b>Transmission</b><br>By Fax (FX) | Attachment Type<br>08           |            |
| Description                            |                                     |                                    |                                 |            |
| Fax required info                      | ormation to Case Manag<br><b>de</b> | rransmission                       | / Attachment Type               |            |
| 234437684                              |                                     | By Fax (FX)                        | 06                              |            |
| Attachment                             | 5                                   |                                    |                                 |            |
| Download File                          | 102919 110419 APT                   | 11 ED                              |                                 |            |
| calleng, chory                         |                                     |                                    |                                 |            |